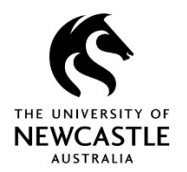

# Searching for Specific SACO Records

Search Forms have been created for SACOs in order to make finding Student Misconduct records which match certain criteria quick and easy.

At present, there are four Search Forms:

- SACO Cases by School, Date, Course, Assessment Type and Campus
- SACO Cases by Date Range
- SACO Cases by Responsible Officer
- SACO Cases by Penalty Type

Additional Search Forms can be created by the TRIM9 Administrator if required.

#### **Locating SACO Search Forms and Adding to Favourites**

1. Click the OPTIONS drop-down button and select View Search Forms:

| ≡ 5 | RECORD - | OPTIONS -                                        | < Enter Search Query >     | × | Q |
|-----|----------|--------------------------------------------------|----------------------------|---|---|
|     |          | Search Edi<br>Filter<br>Filter Reco<br>Search Op | itor<br>ord Types<br>tions |   |   |
|     |          | Sort<br>Open Form<br>View Searc                  | n Search<br>ch Forms       |   |   |

2. Search Forms which you have access to will display:

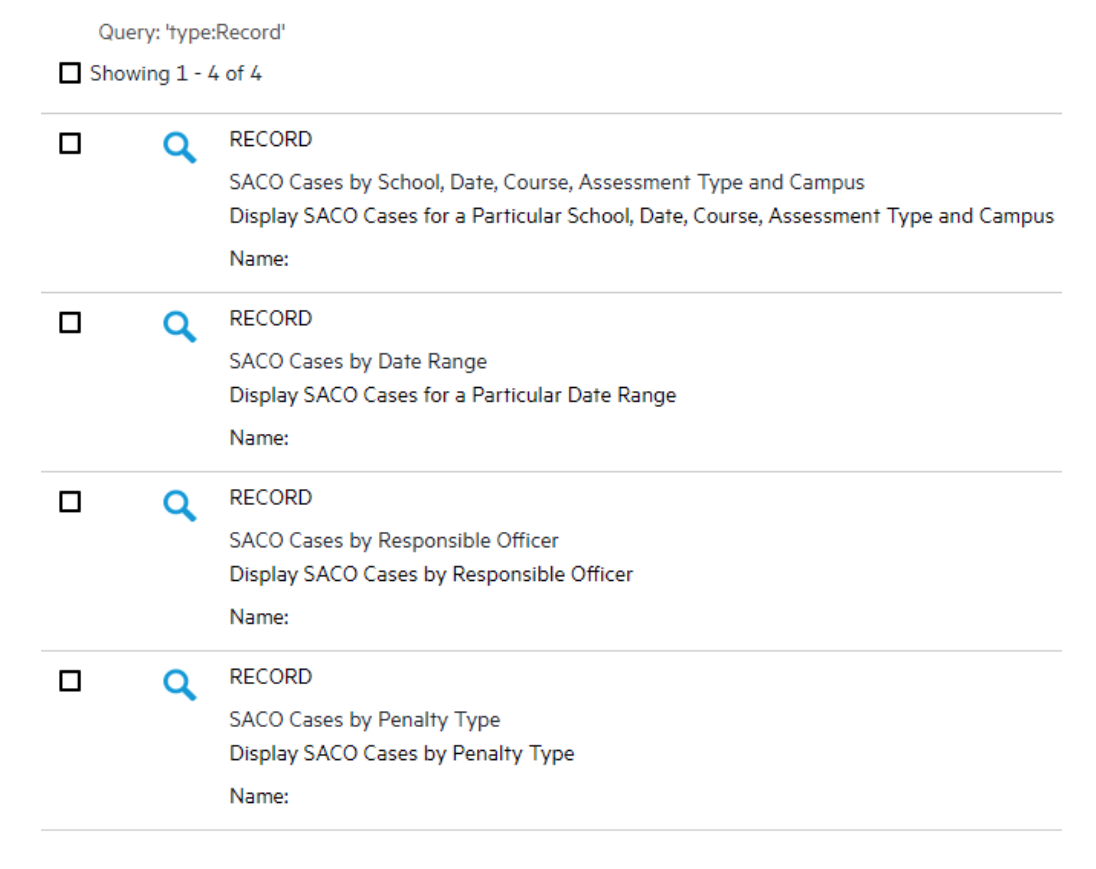

 Click on any of the SACO Search Forms and a star will display below it. Click that star to add that Search Form to your Favourites. Then repeat this step for any other SACO Search Forms which you want to add to your Favourites:

Query: 'type:Record'
Showing 1 - 4 of 4

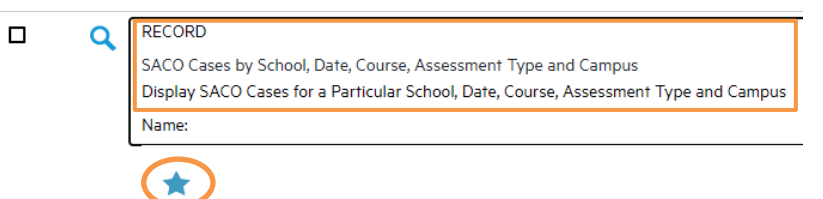

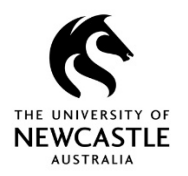

# Running a Search Using a SACO Search Form which is in your Favourites

Click the **OPTIONS** drop-down button and select the **SACO Search Form** which you want to use:

| RECORD - | OPTIONS  < Enter Search Query > × Q                            |
|----------|----------------------------------------------------------------|
|          | Search Editor                                                  |
|          | Filter                                                         |
|          | Filter Record Types                                            |
|          | Search Options                                                 |
|          | Sort                                                           |
|          | Open Form Search                                               |
|          | SACO Cases by School, Date, Course, Assessment Type and Campus |
|          | SACO Cases by Date Range                                       |
|          | SACO Cases by Responsible Officer                              |
|          | SACO Cases by Penalty Type                                     |
|          | View Search Forms                                              |

#### SACO Cases by School, Date, Course, Assessment Type and Campus

**Note:** When using a SACO Search Form, you don't have to complete every field. Any field that you don't add criteria to won't be considered when you run the search.

**Hint:** Use the 'External ID' field to search for Course Code. You can use the \* wildcard to search for all Course Codes with a certain prefix. E.g. EDUC\* or EDUC1\*

 When you select SACO Cases by School, Date, Course, Assessment Type and Campus, the below 'FORM SEARCH' window will display. If you would like your search results to be specific to a particular date range, click the drop-down arrow for the 'Date of Offence' field and select Date range:

#### FORM SEARCH

| SEARCH (USE E      | XTERNAL ID FOR COURSE CODE) |        |
|--------------------|-----------------------------|--------|
|                    |                             |        |
| Date of Offence    | String format               |        |
|                    | Date range                  |        |
| Deen en sible Offi | String format               | Desure |
| Responsible Offi   | Lei                         | Recurs |
| 🔍 < Enfer Sea      | rch Query >                 |        |
| School (of Stude   | nt)                         |        |
| 🔍 < Enter Sea      | rch Querv >                 |        |
|                    |                             |        |
| External ID        |                             |        |
|                    |                             |        |
| Accessment Tur     |                             |        |
| Assessment typ     |                             |        |
| 🔍 < Enfer Sea      | rch Query >                 |        |
| Campus             |                             |        |
|                    |                             |        |

SEARCH CANCEL

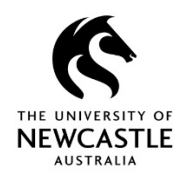

2. A 'From' and 'To' field will display below the 'Date of Offence' field. Use the **calendar** buttons to select the date range you want to display cases for.

Hint: Alternatively, you can type the required dates in the format DD/MM/YYYY:

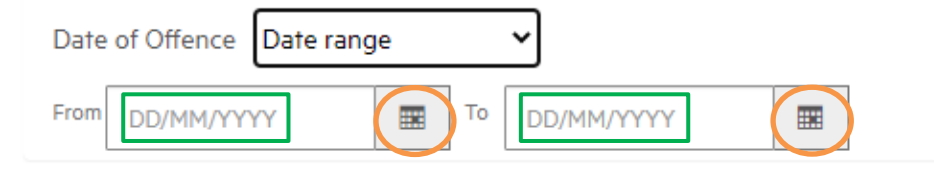

3. If you are only wanting to see your cases, in the 'Responsible Officer' field type in 'me' and your name will display for you to select.

Other options for the 'Responsible Officer' field are to type another SACOs name (to display their cases) or leave it blank (which will show all cases which match the particular search options you choose in the other fields):

|                          | rsive |
|--------------------------|-------|
| 🔍 < Enter Search Query > |       |

4. If you would like your search results to be specific to a particular School, click the **Select** button for the 'School (of Student)' field:

School (of Student)

Content Search Query > Content Search Query > Content Search Quer

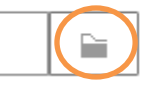

5. The **'PLEASE SELECT A VALUE'** window will appear. Scroll (if necessary) to locate the School you want to display cases for, place a tick in its checkbox by clicking it once (example below), then click **OK**:

# PLEASE SELECT A VALUE FOR 'SCHOOL (OF STUDENT)'

| top         | ×Q                                               |   |
|-------------|--------------------------------------------------|---|
| Showing 1 - | of 19                                            |   |
|             | Pathways and Academic Learning Support Centre    |   |
|             | School of Architecture and the Built Environment |   |
|             | School of Biomedical Sciences and Pharmacy       | L |
|             | School of Creative Industries                    |   |
|             | School of Design, Communication and IT           |   |
| <b>~</b>    | School of Education                              |   |
|             | School of Electrical Engineering and Computing   |   |
|             | School of Engineering                            |   |
|             |                                                  |   |
|             | OK CANCE                                         | L |

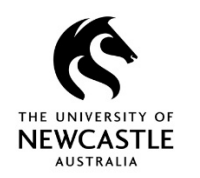

6. If you would like your search results to be specific to a particular Course Code (e.g. EDUC1000), the 'External ID' field is where you type the Course Code:

**Hint:** You can use the \* wildcard to search for all Course Codes with a certain prefix. E.g. EDUC\* or EDUC1\*

| FORM SEARCH                               |              |
|-------------------------------------------|--------------|
| ORM SEARCH FILTER RECORD TYPE             |              |
|                                           |              |
| SEARCH (USE EXTERNAL ID FOR COURSE CODE)  | $\checkmark$ |
| Date of Offence Date range                | <b>ER</b>    |
| Responsible Officer                       | Recursive    |
| <pre>Q &lt; Enter Search Query &gt;</pre> |              |
| School (of Student)                       | Recursive    |
| C < Enter Search Query >                  |              |
|                                           |              |
| External ID                               |              |
|                                           |              |

7. If you would like your search results to be specific to a particular Assessment Type, click the **Select** button for the 'Assessment Type' field:

| Assessment Type          | Recursive |
|--------------------------|-----------|
| Q < Enter Search Query > |           |

8. The **'PLEASE SELECT A VALUE'** window will appear. Locate the Assessment Type you want to display cases for, place a tick in its checkbox by clicking it once (example below), then click **OK**:

| PLEASE    | SELE     | ECT A VALUE FOR 'ASSESSMENT TYPE' |               |
|-----------|----------|-----------------------------------|---------------|
| top       |          | х                                 | Q             |
| Showing 1 | - 7 of 7 | 7                                 |               |
|           | Ш,       | ESSAY                             |               |
|           | Đ        | EXAM                              |               |
|           | Ш¢       | GROUP ASSIGNMENT                  |               |
| ~         | Б.       | INDIVIDUAL ASSIGNMENT             |               |
|           | Ш.       | LAB REPORT                        |               |
|           | Ш.       | ONLINE QUIZ                       |               |
|           | i b      | OTHER (Add Details in Notes)      |               |
|           |          |                                   |               |
|           |          |                                   | $\overline{}$ |
|           |          |                                   | CANCEL        |

9. If you would like your search results to be specific to a particular Campus, click the **Select** button for the 'Campus' field:

| Campus                   | Recursive |
|--------------------------|-----------|
| Q < Enter Search Query > |           |

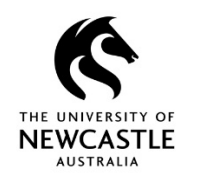

10. The **'PLEASE SELECT A VALUE'** window will appear. Scroll (if necessary) to locate the Campus you want to display cases for, place a tick in its checkbox by clicking it once (example below), then click **OK**:

| PLEASE    | SELE    | CT A VALUE FOR 'CAMPUS'                  |           |
|-----------|---------|------------------------------------------|-----------|
| top       |         |                                          | ×Q        |
| Showing 1 | - 20 of | f 20                                     |           |
| <b>~</b>  | ₿       | Callaghan                                |           |
|           | 5       | CITY (Newcastle)                         |           |
|           | ₿       | Conservatorium of Music - Central Coast  |           |
|           | 5       | Conservatorium of Music - Newcastle City |           |
|           | 5       | CRRMH (Orange)                           |           |
|           | ₿       | DED (Distance Learning)                  |           |
|           | 5       | HMRI (Hunter Medical Research Institute) |           |
|           | Б.      | Holmes College Sydney                    |           |
|           |         |                                          | OK CANCEL |

### SACO Cases by Date Range

1. When you select **SACO Cases by Date Range**, the below **'FORM SEARCH'** window will display. If you are only wanting to see your cases, in the 'Responsible Officer' field type in 'me' and your name will display for you to select.

Other options for the 'Responsible Officer' field are to type another SACOs name (to display their cases) or leave it blank (which will show all cases for the particular date range you choose in the fields below):

| FORM SEARCH                    |               |
|--------------------------------|---------------|
| FORM SEARCH FILTER RECORD TYPE |               |
| SEARCH                         | $\checkmark$  |
| Responsible Officer            | Recursive     |
| C < Enter Search Query >       |               |
| Date of Offence String format  |               |
|                                | SEARCH CANCEL |

11. Click **SEARCH** at the bottom right of the 'FORM SEARCH' window to run the search:

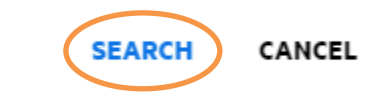

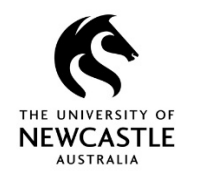

2. Click the **drop-down** arrow for the 'Date of Offence' field and select **Date range**:

#### FORM SEARCH

| SEARCH FILTER     | RECORD TYPE   |           |
|-------------------|---------------|-----------|
| SEARCH            |               | ~         |
| Responsible Offic | er            | Recursive |
| 🔍 🛛 Kenter Sea    | ch Query >    |           |
| Date of Offence   | String format |           |

SEARCH CANCEL

3. A 'From' and 'To' field will display below the 'Date of Offence' field. Use the **calendar** buttons to select the date range you want to display cases for.

Hint: Alternatively, you can type the required dates in the format DD/MM/YYYY:

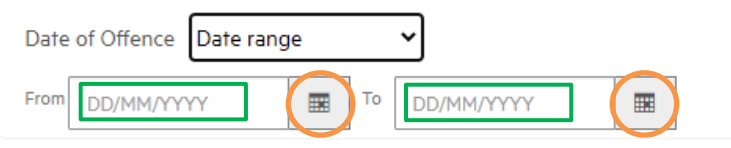

4. Once you have selected your date range, click **SEARCH** at the bottom right of the **'FORM SEARCH'** window to run the search:

| Date | of Offence Date I | range |    | ~          |        |        |
|------|-------------------|-------|----|------------|--------|--------|
| From | 01/01/2020        |       | То | 31/12/2020 |        |        |
|      |                   |       |    |            |        |        |
|      |                   |       |    |            | SEARCH | CANCEL |

## SACO Cases by Responsible Officer

The 'SACO Cases by Responsible Officer' search is a great way to display all your Student Misconduct cases.

1. When you select **SACO Cases by Responsible Officer**, the below **'FORM SEARCH'** window will display. If you are only wanting to see your cases, in the 'Responsible Officer' field type in 'me' and your name will display for you to select.

The other option for the 'Responsible Officer' field is to type another SACOs name (to display their cases):

| ORM SEARCH FILTER RECORD TYPE |              |
|-------------------------------|--------------|
| SEARCH                        | $\checkmark$ |
| Responsible Officer           | Recursive    |
| Q < Enter Search Query >      |              |
|                               |              |
|                               |              |
|                               |              |

2. Once the 'Responsible Officer' field is populated, click the **SEARCH** button to run the search:

| Responsible Officer | Recursive |
|---------------------|-----------|
| Trainee, TRIM       |           |
|                     |           |

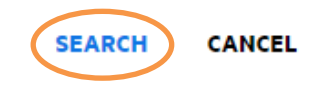

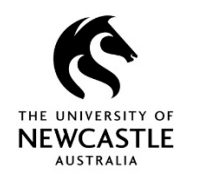

## SACO Cases by Penalty Type

1. When you select **SACO Cases by Penalty Type**, the below **'FORM SEARCH'** window will display. If you are only wanting to see your cases, in the 'Responsible Officer' field type in 'me' and your name will display for you to select.

Other options for the 'Responsible Officer' field are to type another SACOs name (to display their cases) or leave it blank (which will show all cases for the particular penalty/penalties you select in the fields below):

| FORM SEARCH                                                 |                                           |
|-------------------------------------------------------------|-------------------------------------------|
| FORM SEARCH FILTER RECORD TYPE                              |                                           |
|                                                             |                                           |
| SEARCH                                                      | $\checkmark$                              |
| Responsible Officer                                         | Recursive                                 |
| 🔍 < Enter Search Query >                                    |                                           |
| Counselling and training                                    |                                           |
| Attempt assessment again W                                  | /OUT loss of marks                        |
| Assess the material excluding<br>Attempt assessment AGAIN v | i any dishonest parts<br>vith capped mark |
| Award no marks for assessme                                 | ent item                                  |
| Date of Offence String format                               | ~                                         |
|                                                             |                                           |
|                                                             |                                           |
|                                                             |                                           |
|                                                             | SEARCH CANCEL                             |

2. Place a tick in the checkbox for the penalty/penalties you want to display cases for by clicking on the penalty once (example below):

**Hint:** If you tick more than one penalty the search results will display cases where all the selected penalties apply (not either of the selected penalties):

3. If you would like your search results to be specific to a particular date range, click the **drop-down** arrow for the 'Date of Offence' field and select **Date range**:

#### SEARCH CANCEL

4. A 'From' and 'To' field will display below the 'Date of Offence' field. Use the **calendar** buttons to select the date range you want to display cases for.

Hint: Alternatively, you can type the required dates in the format DD/MM/YYYY:

| Date of Offence | Date range | $\overline{}$ |  |
|-----------------|------------|---------------|--|
| From DD/MM/YYY  |            | DD/MM/YYYY    |  |

5. Click **SEARCH** at the bottom right of the **'FORM SEARCH'** window to run the search:

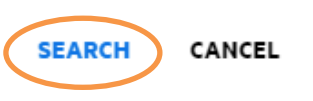